## (3)申請内容編集手順

## ①「申請詳細」画面の表示

●「申請一覧」画面の検索結果で該当する申請情報の「詳細」ボタンをクリックしてください。
 ※申請情報の検索については6章(3)「③申請情報の検索」をご確認ください。

| 甲                                 | 請一覧検索                                                                                              |                                                                                                    |                                                                                                    |                                    |                                                                                                    |                                                                                 |                                                          |                                               |
|-----------------------------------|----------------------------------------------------------------------------------------------------|----------------------------------------------------------------------------------------------------|----------------------------------------------------------------------------------------------------|------------------------------------|----------------------------------------------------------------------------------------------------|---------------------------------------------------------------------------------|----------------------------------------------------------|-----------------------------------------------|
| 検索<br>検索                          | 条件を入力し、「検索<br>条件の最大指定項目数                                                                           | 『する」ボタンをクリ<br>なは、文字検索が1項                                                                                                    | ノックしてく)<br>順目、その他(                                                                                                    | どさい。<br>よ5項目ま                      | まで可能です。                                                                                                    |                                                                                 |                                                          |                                               |
| フリー                               | リーワード ※事業者名・住所・工事の名称を部分一致検索します。                                                                    |                                                                                                    |                                                                                                    |                                    |                                                                                                    | 保存し                                                                             | た条件                                                      |                                               |
|                                   |                                                                                                    |                                                                                                    |                                                                                                    |                                    |                                                                                                    |                                                                                 |                                                          |                                               |
| • #<br>• #                        | 業者情報(元方(元調<br>1査・分析者・作業主任                                                                          | 制 /請負) 🔵 II<br>E者情報                                                                                                    | 事現場情報                                                                                                    |                                    |                                                                                                    |                                                                                 |                                                          |                                               |
| 建築物                               | の概要-解体工事又(                                                                                         | は改修工事の実施期間                                                                                                    | IJ                                                                                                    |                                    |                                                                                                    |                                                                                 |                                                          |                                               |
| YYY                               | Y/MM/DD                                                                                            | ~ YYYY/MM/D                                                                                                    |                                                                                                    |                                    |                                                                                                    |                                                                                 |                                                          |                                               |
| 材料レ                               | ~~JL?                                                                                              |                                                                                                    |                                                                                                    |                                    |                                                                                                    |                                                                                 |                                                          |                                               |
|                                   |                                                                                                    | 2 2 20013                                                                                                    | 石綿なし                                                                                                    |                                    |                                                                                                    |                                                                                 |                                                          |                                               |
| 詳細                                |                                                                                                    |                                                                                                    |                                                                                                    |                                    |                                                                                                    | <b>A</b>                                                                        |                                                          |                                               |
| 一見                                | 表示刈影項日 🥑                                                                                           |                                                                                                    |                                                                                                    |                                    |                                                                                                    |                                                                                 |                                                          |                                               |
| 条ff<br>(金)                        |                                                                                                    | <u>そ</u> クリア 検3                                                                                                    | <b>楽する</b>                                                                                                    |                                    |                                                                                                    |                                                                                 |                                                          |                                               |
| <b>条件</b><br>検<br>津<br>講社         | を保存<br>条件社<br>素<br>素<br>結果: 23 件中                                                                  | <ul> <li>アリア 様3</li> <li>ロードする場合は、東<br/>ニェックの全選択/全</li> <li>1 - 23 件表示</li> </ul>                                                                                                    | <b>紮する</b><br>対象の申請に注<br>解除ができさ                                                                                                    | チェックなます。                           | を入れ 「ダウン                                                                                                    | ロード」 ボタンをクリッ<br>申請書ダウンロート                                                       | クレてください。<br>< : ダウ:                                      | א-ם<                                          |
| <b>条件</b><br>検対<br>単語で<br>を<br>検索 | を保存<br>条件で<br>条件で<br>条件で<br>を<br>クリックすると、 <del>す</del><br>結果: 23 件中                                | 2 <b>クリア 様</b><br>ロードする場合は、英<br><sup>-</sup> ェックの全選択/全<br>1 - 23 件表示                                                                                                    | <b>款する</b><br>対象の申請に:<br>新除ができる                                                                                                    | チェックれ<br>ます。<br><前へ                | <ol> <li>2人内 「ダウン</li> <li>1 淡へ&gt;</li> </ol>                                                                 | ロード」 ボタンをクリッ<br>申請書ダウンロート                                                       | クしてください。<br><sup>&lt;</sup> : ダウ:                        | ۶ <b>–</b> ۴                                  |
| ◆件 検 申述 検索                        | を保存<br>条件で<br>素結果                                                                                  | <ul> <li>アードする場合は、 茨<br/>ニェックの全選択/至</li> <li>1 - 23 件表示</li> <li>申請区分</li> </ul>                                                                                                    | <b>款する</b><br>対象の申請にご<br>新除ができま<br>申請                                                                                                    | チェックオ<br>ます。<br><前へ<br><b>時日</b>   | を入れ「ダウン<br>1 次へ><br>実施期間                                                                                       | ロード」ボタンをクリッ<br>申請書ダウンロート<br>工事現                                                 | クしてください。<br><sup>&lt;</sup> : <b>ダウ</b> :<br>Wの住所        | ンロード<br>洋橋表                                   |
| 条件 検: 申請す 検索                      | を保存<br>条件<br>素結果                                                                                   | マードする場合は、 奏       コードする場合は、 奏       デェックの全選択/ゴ       1 - 23 件表示       申請区分       労働安全間生法       大気汚染防止法                                                                                               | <ul> <li>軟する</li> <li>対象の申請にご<br/>を解除ができた</li> <li>の申請にご</li> <li>の申請に</li> <li>の申請の</li> <li>の申請</li> <li>ののののの</li> </ul>               | チェックな<br>ます。<br><b>4時</b><br>00317 | <ol> <li>2021/10/10</li> <li>2021/10/10</li> </ol>                                                             | ロード」ボタンをクリッ<br>申請書ダウンロート<br>工事現<br>神奈川県横浜市西区高島鉄                                 | クしてください。<br>< : <b>ダウ</b> :<br>Wの住所<br>話社                | ンロード                                          |
| 条件<br>検<br>申述べ<br>検索              | を保存<br>条件<br>索結果                                                                                   | とクリア         検索           コードする場合は、東<br>テェックの全選択/雪         1           1 - 23 件表示         申請区分           労働安全間生法<br>大気汚染防止法         大気汚染防止法                                                          | <ul> <li>絵する</li> <li>対象の申請に:</li> <li>解除ができま</li> <li>900000</li> <li>900000</li> </ul>                                                  | チェックな<br>手ます。<br><                 | 1<br>次へ><br>実施期間<br>2021/10/10<br>2021/10/11<br>2021/10/15                                                     | ロード」ボタンをクリッ<br>申請書ダウンロート<br>工事現<br>神奈川県横浜市西区高島盤                                 | クしてください。<br>< : <b>ダウ</b><br>&の住所<br>軽叶<br><             | ンロード<br>第編表<br>第編<br>二ピー<br>2ピー<br>2ピー        |
| 条件 検 申び 検索 ○                      | を保存<br>条件<br>素結果<br>第ファイルをダウンに<br>をクリックすると、す<br>結果: 23件中<br>2021/10/07<br>2021/10/07<br>2021/10/26 | とクリア         検討           コードする場合は、東<br>テェックの全選択/雪         1           1 - 23 件表示         申請区分           労働安全間生法         大気汚染防止法           大気汚染防止法         労働安全間生法           大気汚染防止法         大気汚染防止法 | <ul> <li>なする</li> <li>は象の申請に:</li> <li>(許称かできま)</li> <li>(中請請)</li> <li>900000</li> <li>900000</li> <li>900000</li> <li>900000</li> </ul> | チェックス<br>ます。<br><                  | <ol> <li>2021/10/10</li> <li>2021/10/11</li> <li>2021/10/15</li> <li>2021/10/28</li> <li>2021/10/30</li> </ol> | ロード」ボタンをクリッ<br>申請書ダウンロート<br>工事現<br>神奈川県横浜市西区高島盤<br>工事現場都道府県工事現現<br>神奈川県川崎市川崎区法田 | クしてください。<br>< : <b>ダウ</b><br><b>&amp;の住所</b><br>総計<br>総計 | オーロン<br>オーロン<br>第編<br>コピー<br>シピー<br>第編<br>コピー |

## ⑪申請情報の取下げ

申請情報を取り下げることができます。

※1度、申請情報を取下げてしまうと「申請一覧」画面で参照することができなくなりますのでご注意ください。

①申請詳細画面の「申請取下げ」ボタンをクリックしてください。確認ダイアログが表示されます。

表示されたダイアログで「はい」ボタンをクリックすると取下げが完了します。

| 申請詳細<br>#請詳細 > 元方 (元第) 備報<br>1 2 3 4 5<br>元方 備報 事前 変更 変更<br>中請<br>(確認) (登録)<br><b>工事に関する基本情報</b><br>申請書ダウンロード: ダウンロード | <ul> <li>②請負事業者の<br/>確認</li> <li>③事前調査<br/>結果の確認</li> <li>④変史申請<br/>(確認)</li> <li>施歴一覧</li> <li>申請取下げ</li> <li>申請一覧画面</li> </ul> |
|----------------------------------------------------------------------------------------------------|----------------------------------------------------------------------------------------------------|
| 申請番号                                                                                                    | に戻る                                                                                                    |
| 申請区分?       必須         ✓       労働安全衛生法(石綿障害予防規則)         ✓       大気汚染防止法                                              |                                                                                                    |
| 特別な場合を除き、申請区分のチェックは外さないでください。                                                                                         |                                                                                                    |
| 元方(元請)事業者情報                                                                                                    |                                                                                                    |
| 申請取り下げを行いますか?<br>①<br>いいえ はい                                                                                          |                                                                                                    |